【步驟1】

進入「用愛心做朋友」線上捐款系統之會員登入畫面,您可使用以下兩種方式登入:

## 登入方式(1)帳號登入:

如您尚無帳號,可洽詢基金會新增,電話:(02)6638-7885 #711、#722、#728。

🖪 富邦慈善基金會

Q < 🛆 🖉 🗮

|   | 關於我們 | 線上捐款 | <b>三</b><br>查詢捐款/學生資 | - #PI            | 0-0<br>我的愛心車 | <b>大</b> 名錄    | F   | <b>?</b><br>AQ |   |
|---|------|------|----------------------|------------------|--------------|----------------|-----|----------------|---|
|   |      |      |                      | 員登.              | λ<br>λ       |                |     |                |   |
| 3 |      |      | 帳號登入                 |                  | 手機驗證登        | <sup>د</sup> ک | *** | *              | * |
|   |      |      | 帳號                   |                  |              |                |     |                |   |
|   |      | 本頁面  | 《受 reCAPTCHA 機制保護, j | 並遵守 Google<br>登入 | 的隱私權政策及服務條制  | ι.<br>         |     |                |   |
|   |      |      | 忘記帳號 · 密碼?           |                  | 忘記密碼?        |                |     |                |   |

### 登入方式(2)手機驗證登入:

以您的姓名、身分證字號及手機號碼,點擊『發送驗證碼』後, 依簡訊之驗證碼進行一次性登入。

| មា | 富邦慈善基金      | 會                                                     |              | Q < A (700)     |     |  |  |  |
|----|-------------|-------------------------------------------------------|--------------|-----------------|-----|--|--|--|
|    | <b>御於我們</b> | (建) (現在) (現在) (現在) (現在) (現在) (現在) (現在) (現在            | 0-0<br>我的愛心車 | <b>关</b><br>芳名錄 | FAQ |  |  |  |
|    |             |                                                       | 登入           |                 |     |  |  |  |
|    |             | 帳號登入                                                  | 手機驗證登入       |                 |     |  |  |  |
|    |             | <ul> <li>姓名</li> <li>▲ 姓名</li> <li>▲ 身分器號碼</li> </ul> |              |                 |     |  |  |  |
|    |             | ↓ 手機装備                                                | 送驗證碼         |                 |     |  |  |  |
|    |             | 5 ( Anizas                                            | 登人           |                 |     |  |  |  |

## 【步驟 2】

點選功能列「查詢捐款/學生資料」→「寫卡片給學生」

| 日 富邦慈善基金會 |        |      |                                                                                              | Q 3 A 🖉 Tom                                                                    |                                                                          |         |  |  |
|-----------|--------|------|----------------------------------------------------------------------------------------------|--------------------------------------------------------------------------------|--------------------------------------------------------------------------|---------|--|--|
|           | 關於我們   | 線上捐款 | <b>三</b><br>查詢捐款/學生資料                                                                        | 0-0                                                                            | 芳名錄                                                                      | FAQ     |  |  |
|           |        |      |                                                                                              | <sup>定期定額查詢</sup><br><b>捐款</b>                                                 | 配對學生資料                                                                   | 嘉卡片給學生  |  |  |
| 首頁:       | > 線上揭款 | b    | 學捐款                                                                                          |                                                                                |                                                                          | • •     |  |  |
| 1         | が月     | 爱心   | 技勵並協助經濟弱勢的孩子順<br>公做朋友」助學活動,協助經<br>就變賽用。助學揭新以年為其<br>數600元(一年或長期),揭<br>是供學生基本資料,但揭軟人<br>,若想關懷歡 | 利完成學業,富邦慈善基。<br>濟弱勢學生繳納註冊要、<br>身,可選擇一次付清7,200元<br>款成功後將隨機配對學生(<br>資料不會提供給學生,受問 | 社會自2002年起推出「用<br>聲明靈、營養午餐豐等相<br>5(一年),或定朝定顧<br>國小、國中或高中),<br>功學生僅知有愛心人士幫 | していたので、 |  |  |

## 【步驟 3】

針對您捐款配對的學生,點選「前往製作」。

| 日 富邦慈善基金會 |                                |                             |                              |               | 0000       |             |                 |  |  |
|-----------|--------------------------------|-----------------------------|------------------------------|---------------|------------|-------------|-----------------|--|--|
|           | 關於我們                           | 線上捐款                        | <b>查</b> 詢捐款/學               | 4生資料 我        | 0 0        | <b>大</b> 名錄 | <b>?</b><br>FAQ |  |  |
|           |                                |                             | (<br>第                       | 卡片給學          |            |             |                 |  |  |
|           | 頁 > 寫卡片給學生                     |                             |                              |               |            |             |                 |  |  |
|           | 單次捐款查詢                         | 定期定額查詢 配對學                  | 生資料 寫卡片編                     | 合學生           |            |             |                 |  |  |
|           | 受助中學生資料列表<br>注意事項<br>為保護雙方隱私,象 | (本表僅顯示助學中的名單<br>作卡片時,請勿提及相關 | <sup>里</sup> )<br>個人寶訊(如:手機動 | 魏碼)。卡片內如涉及個   | 固寶,基金會將保有; | 目關修改權利。謝謝!  |                 |  |  |
|           | 受助學生                           | 學校名稱                        | 班級                           | 助學期間          | 卡片新增       | 歷           | 史卡片             |  |  |
|           |                                | 高雄市/                        | ħ                            | 202111-202210 | 前往製作       | ]           |                 |  |  |
|           |                                |                             |                              | « <b>1</b> »  |            |             |                 |  |  |

# 【步驟 4】

依照各步驟說明進行卡片製作;可往右挑選其他卡片樣式。

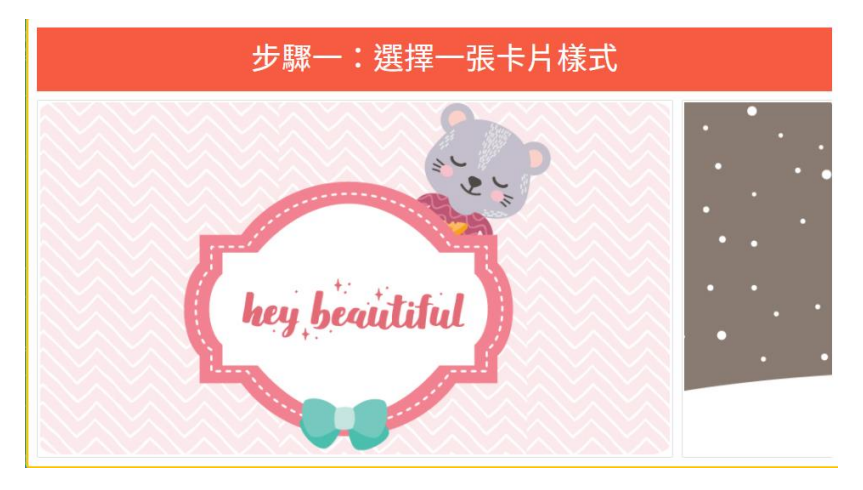

## 【步驟 5】

在每個卡片樣式中,

挑選一個主插圖,完成點下一步。

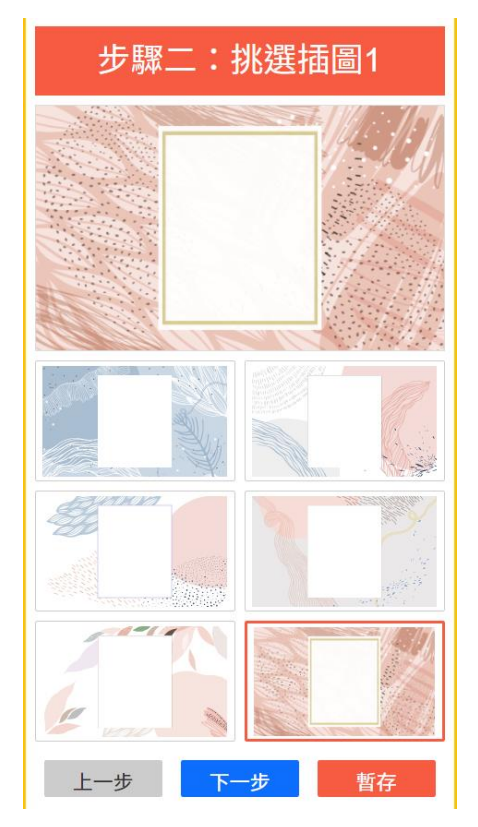

# 【步驟 7】

填寫卡片主要標題文字,

亦可選擇下方參考詞句,並自行進行修改。

| 步驟四:填寫卡片主標文字                                        |
|-----------------------------------------------------|
| My-Wishes         for you         來自遠方的一份祝福。        |
| 來自遠方的一份祝福。                                          |
| 目前可輸入 15 字 清除內容                                     |
|                                                     |
| 文字顏色:                                               |
| 文字顏色:<br>15個字以內,可點選以下參考詞句:                          |
| <b>文字顏色:</b><br>15個字以內,可點選以下參考詞句:<br>▲ 來自遠方的一份祝福。 ▶ |

【步驟 6】 再挑選插圖 2,完成點下一步。

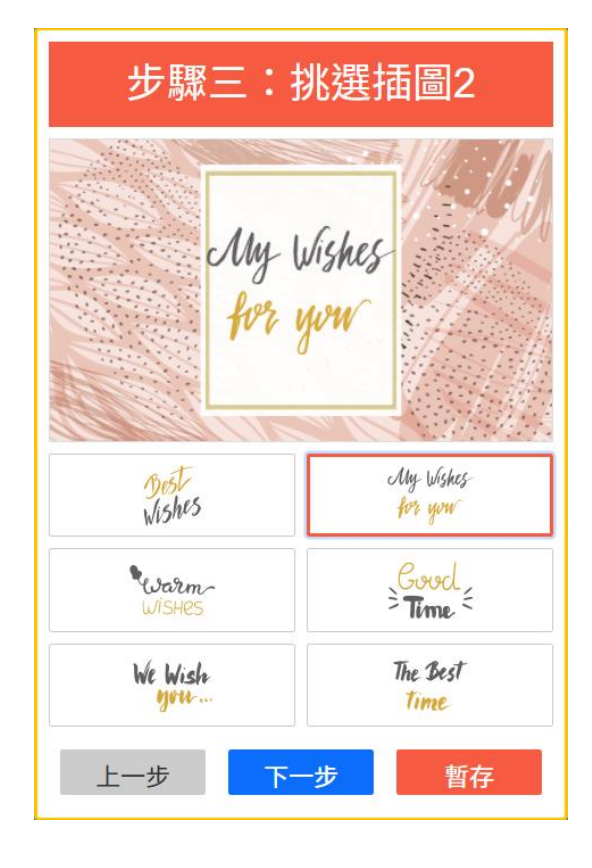

# 【步驟8】

填寫卡片主要內容,

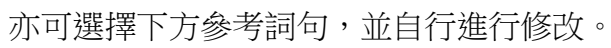

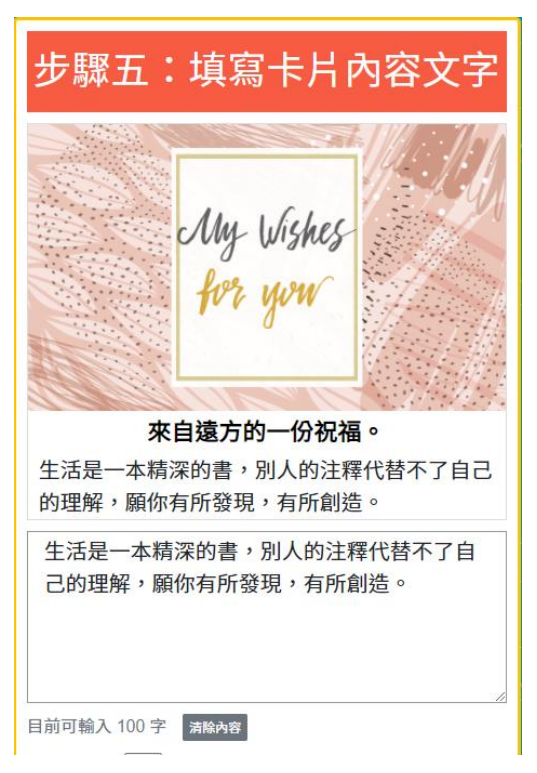

### 【步驟9】

寫下「署名」或「暱稱」。

| 步驟六:寫下自己的暱稱                               |
|-------------------------------------------|
| My Wishes<br>for your                     |
| 來自遠方的一份祝福。                                |
| 生活是一本精深的書,別人的注釋代替不了自己<br>的理解,願你有所發現,有所創造。 |
| 温帝阿姨                                      |
| 溫蒂阿姨                                      |
| 目前可輸入 11 字 清除內容                           |
| 文字顏色:                                     |
| 上一步  下一步    暫存                            |

#### 【步驟 11】

預覽卡片,確認無誤後點選「送出」; 如欲修改,請點選「上一步」。

| 步驟八:預覽                                    |  |  |  |  |  |
|-------------------------------------------|--|--|--|--|--|
| My Wishes<br>for your                     |  |  |  |  |  |
| 來自遠方的一份祝福。                                |  |  |  |  |  |
| 生活是一本精深的書,別人的注釋代替不了自己<br>的理解,願你有所發現,有所創造。 |  |  |  |  |  |
| 溫蒂阿姨                                      |  |  |  |  |  |
| 上一步    送出                                 |  |  |  |  |  |

#### 【步驟 10】

挑選卡片底色,確認後可「預覽」;亦可點選 「暫存」,待稍後回到【步驟3】點選「歷史 卡片」再進行修改。

| 步驟七:挑選底色              |  |  |  |  |  |
|-----------------------|--|--|--|--|--|
| My Wishes<br>for you  |  |  |  |  |  |
| 來自遠方的一份祝福。            |  |  |  |  |  |
| 生活是一本精深的書,別人的注釋代替不了自己 |  |  |  |  |  |
| 的理解,願你有所發現,有所創造。      |  |  |  |  |  |
| 温蒂阿姨                  |  |  |  |  |  |
|                       |  |  |  |  |  |
|                       |  |  |  |  |  |
|                       |  |  |  |  |  |
|                       |  |  |  |  |  |
|                       |  |  |  |  |  |
| 上一步預覽暫存               |  |  |  |  |  |

【步驟 12】 送出後,卡片完成!

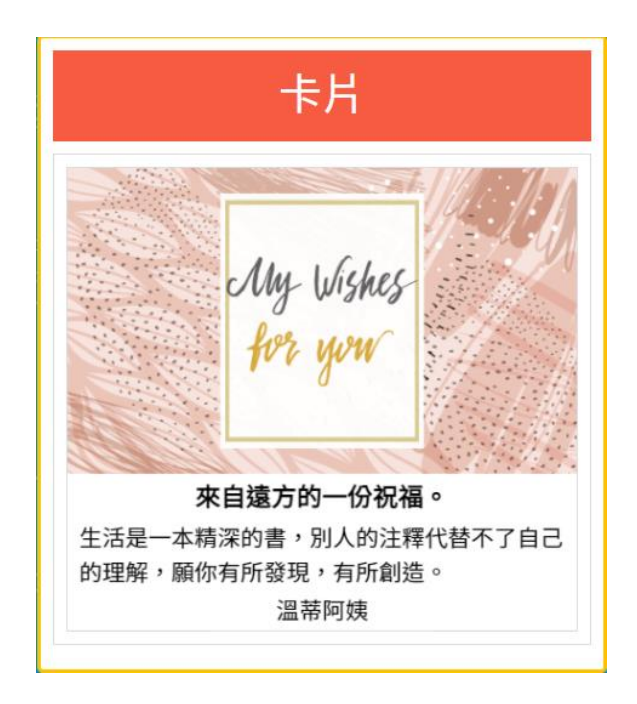

請注意:為保護雙方隱私,製作卡片時,請勿提及個人相關資訊(如:手機號碼、地址)。 卡片內容如涉及個資,基金會將保有最終修改權利。謝謝!